# Configurar correo de gobierno en Microsoft Outlook

1- Archivo – Información – Agregar cuenta

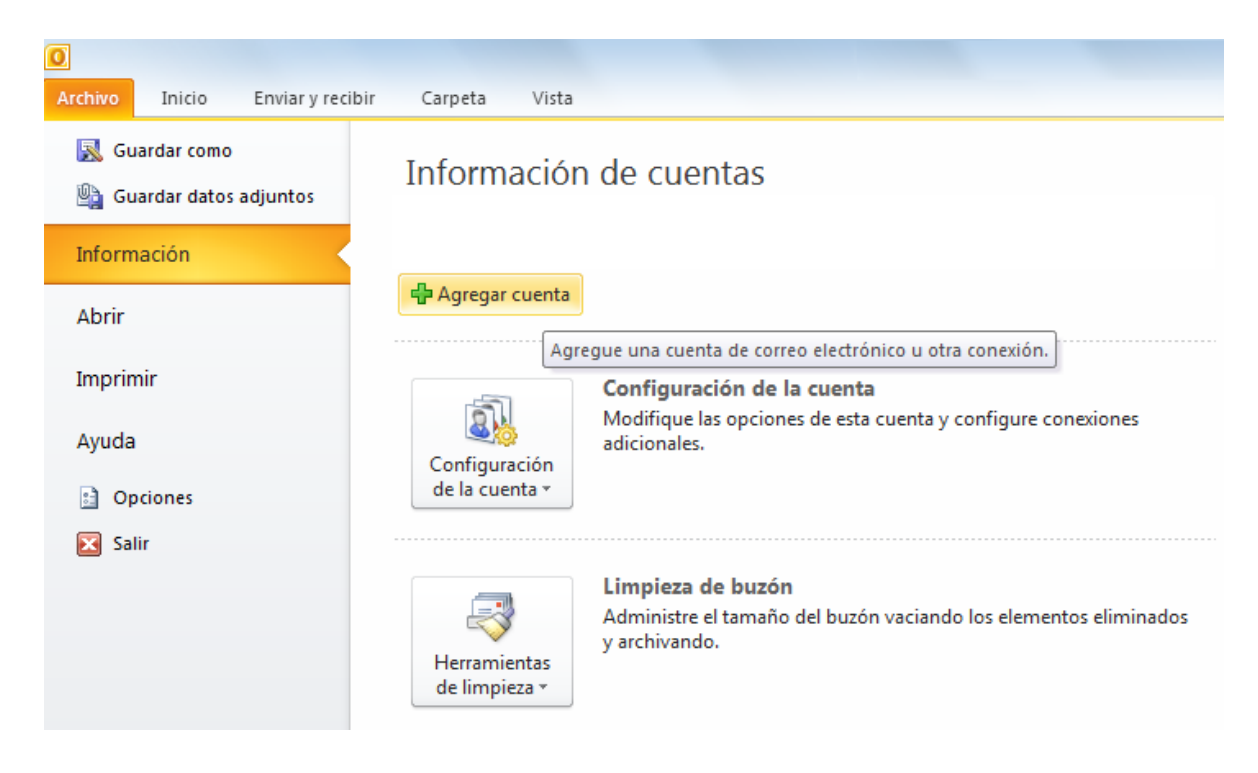

#### 2- Agregar nueva cuenta

Marcar la opción "Configurar manualmente las opciones del servidor..." y luego Siguiente.

| Cuen <u>t</u> a de correo elec | trónico                                                                    |
|--------------------------------|----------------------------------------------------------------------------|
| <u>S</u> u nombre:             |                                                                            |
|                                | Ejemplo: Yolanda Sánchez                                                   |
| Dirección de correo electr     | rónico:                                                                    |
|                                | Ejemplo: yolanda@contoso.com                                               |
| Contrase <u>ñ</u> a:           |                                                                            |
| <u>R</u> epita la contraseña;  |                                                                            |
|                                | Escriba la contraseña proporcionada por su proveedor de acceso a Internet. |
| Mensajería de texto (          | SMS)                                                                       |

### 3- Agregar nueva cuenta

Marcar la opción "Correo electrónico de Internet" y Siguiente.

| egar nuev                                                                                                   | ra cuenta                                                                                 |  |  |
|----------------------------------------------------------------------------------------------------|-------------------------------------------------------------------------------------------|--|--|
| Elegir sei                                                                                                  | rvicio                                                                                    |  |  |
|                                                                                                    | <u>Correo electrónico de Internet</u>                                                     |  |  |
|                                                                                                    | Conectar con el servidor POP o IMAP para enviar y recibir mensajes de correo electrónico. |  |  |
|                                                                                                    | Microsoft Exchange o servicio compatible                                                  |  |  |
| Conectarse y tener acceso a mensajes de correo electrónico, calendario, contactos, faxes y mensajes de corr |                                                                                           |  |  |
|                                                                                                    | Mensaiería de texto (SMS)                                                                 |  |  |
|                                                                                                    | Conectar con un servicio de mensaiería móvil.                                             |  |  |
|                                                                                                    | © 04                                                                                      |  |  |
|                                                                                                    | Constar con un corvidor del tico montrado a continuación                                  |  |  |
|                                                                                                    | Eax Mail Transport                                                                        |  |  |
|                                                                                                    | Tax Mail Hansport                                                                         |  |  |
|                                                                                                    |                                                                                           |  |  |
|                                                                                                    |                                                                                           |  |  |
|                                                                                                    |                                                                                           |  |  |
|                                                                                                    |                                                                                           |  |  |
|                                                                                                    |                                                                                           |  |  |
|                                                                                                    |                                                                                           |  |  |
|                                                                                                    |                                                                                           |  |  |
|                                                                                                    |                                                                                           |  |  |
|                                                                                                    |                                                                                           |  |  |
|                                                                                                    |                                                                                           |  |  |

## 4- Agregar nueva cuenta

Completar con los siguientes datos:

| Agregar nueva cuenta                                               |                                                                |                                                                         |  |  |  |  |
|--------------------------------------------------------------------|----------------------------------------------------------------|-------------------------------------------------------------------------|--|--|--|--|
| Configuración de correo electro<br>Estos valores son necesarios pa | <b>ónico de Internet</b><br>ara que la cuenta de correo electr | rónico funcione.                                                        |  |  |  |  |
| Información sobre el usuario                                       |                                                                | Configuración de la cuenta de prueba                                    |  |  |  |  |
| S <u>u</u> nombre:                                                 | Juan Pérez                                                     | Después de rellenar la información de esta pantalla, le                 |  |  |  |  |
| Dirección de correo electrónico:                                   | jperez@mendoza.gov.ar                                          | botón. (Requiere conexión de red.)                                      |  |  |  |  |
| Información del servidor                                           |                                                                | Probar configuración de la quenta                                       |  |  |  |  |
| Tipo de cuenta                                                     | IMAP 💌                                                         |                                                                         |  |  |  |  |
| Servidor de correo <u>e</u> ntrante:                               | imap.mendoza.gov.ar                                            | Probar configuración de la cuenta haciendo dic en<br>el botón Siguiente |  |  |  |  |
| Ser <u>v</u> idor de correo saliente (SMTP):                       | smtp1.mendoza.gov.ar                                           | -                                                                       |  |  |  |  |
| Información de inicio de sesión                                    |                                                                |                                                                         |  |  |  |  |
| Nombre de usuario:                                                 | jperez                                                         |                                                                         |  |  |  |  |
| Contrase <u>ñ</u> a:                                               | ******                                                         |                                                                         |  |  |  |  |
| Record                                                             |                                                                |                                                                         |  |  |  |  |
| Requerir inicio de sesión utilizando<br>contraseña segura (SPA)    | Autenticación de                                               | Más config <u>u</u> raciones                                            |  |  |  |  |
|                                                                    |                                                                | < <u>A</u> trás Siguiente > Cancelar                                    |  |  |  |  |

Hacer clic en el botón "Más configuraciones..."

5- Configuración de correo electrónico de Internet

### Ir a la pestaña "Servidor de salida"

Marca la casilla "Mi servidor de salida (SMTP) requiere autenticación y Aceptar

| General                                                               | Elemento        | os enviados       | Elementos eliminados |  |  |  |  |  |  |
|-----------------------------------------------------------------------|-----------------|-------------------|----------------------|--|--|--|--|--|--|
| Servidor de s                                                         | salida          | Conexión          | Avanzadas            |  |  |  |  |  |  |
| Mi ser <u>v</u> idor de s                                             | salida (SMTP) r | equiere autentica | ción                 |  |  |  |  |  |  |
| Ottilizar la misma configuración que mi servidor de correo de entrada |                 |                   |                      |  |  |  |  |  |  |
| Iniciar sesión utilizando                                             |                 |                   |                      |  |  |  |  |  |  |
| <u>N</u> ombre de                                                     | usuario:        |                   |                      |  |  |  |  |  |  |
| Contras <u>e</u> ña                                                   | a:              |                   |                      |  |  |  |  |  |  |
| Recordar contraseña                                                   |                 |                   |                      |  |  |  |  |  |  |
| Requerir Autenticación de contraseña segura (SPA)                     |                 |                   |                      |  |  |  |  |  |  |
|                                                                       |                 |                   |                      |  |  |  |  |  |  |
|                                                                       |                 |                   |                      |  |  |  |  |  |  |
|                                                                       |                 |                   |                      |  |  |  |  |  |  |
|                                                                       |                 |                   |                      |  |  |  |  |  |  |
|                                                                       |                 |                   |                      |  |  |  |  |  |  |
|                                                                       |                 |                   |                      |  |  |  |  |  |  |
|                                                                       |                 |                   |                      |  |  |  |  |  |  |
|                                                                       |                 |                   |                      |  |  |  |  |  |  |
|                                                                       |                 |                   |                      |  |  |  |  |  |  |
|                                                                       |                 |                   |                      |  |  |  |  |  |  |
|                                                                       |                 |                   |                      |  |  |  |  |  |  |
|                                                                       |                 |                   |                      |  |  |  |  |  |  |
|                                                                       |                 |                   |                      |  |  |  |  |  |  |
|                                                                       |                 |                   |                      |  |  |  |  |  |  |
|                                                                       |                 |                   |                      |  |  |  |  |  |  |
|                                                                       |                 |                   |                      |  |  |  |  |  |  |
|                                                                       |                 |                   |                      |  |  |  |  |  |  |

6- Configuración de correo electrónico de Internet Ir a la pestaña "**Avanzadas**"

Completar los siguientes datos, luego Aceptar.

| Configuración de correo electrónico de Internet |                                                                          |              |          |                      |           |  |  |  |  |  |
|-------------------------------------------------|--------------------------------------------------------------------------|--------------|----------|----------------------|-----------|--|--|--|--|--|
|                                                 | General                                                                  | tos enviados |          | Elementos eliminados |           |  |  |  |  |  |
|                                                 | Servidor de s                                                            | salida       | Conexión |                      | Avanzadas |  |  |  |  |  |
|                                                 | Números de puerto del servidor                                           |              |          |                      |           |  |  |  |  |  |
|                                                 | Servidor de entrada (IMAP): 993 Usar pre <u>d</u> eterminados            |              |          |                      |           |  |  |  |  |  |
|                                                 | Usar el siguiente tipo de <u>c</u> onexión cifrada: SSL                  |              |          |                      |           |  |  |  |  |  |
|                                                 | Servidor de salida (SMTP): 465                                           |              |          |                      |           |  |  |  |  |  |
|                                                 | Usar el siguiente tipo de cone <u>x</u> ión cifrada:                     |              |          |                      |           |  |  |  |  |  |
|                                                 | Tiempo de espera del ser <u>v</u> idor                                   |              |          |                      |           |  |  |  |  |  |
|                                                 | Corto 🦳 Largo 1 minuto<br>Carpetas<br>Ruta de acceso de la carpeta raíz: |              |          |                      |           |  |  |  |  |  |
|                                                 |                                                                          |              |          |                      |           |  |  |  |  |  |
|                                                 |                                                                          |              |          |                      |           |  |  |  |  |  |
|                                                 |                                                                          |              |          |                      |           |  |  |  |  |  |
|                                                 |                                                                          |              |          |                      |           |  |  |  |  |  |
|                                                 |                                                                          |              |          |                      |           |  |  |  |  |  |
|                                                 |                                                                          |              |          |                      |           |  |  |  |  |  |
|                                                 |                                                                          |              |          |                      |           |  |  |  |  |  |
|                                                 |                                                                          |              |          |                      |           |  |  |  |  |  |
| Aceptar Cancelar                                |                                                                          |              |          |                      |           |  |  |  |  |  |
|                                                 |                                                                          |              |          |                      |           |  |  |  |  |  |

- 7- Volverá a la pantalla inicial, clic en Siguiente
- 8- Finalizar